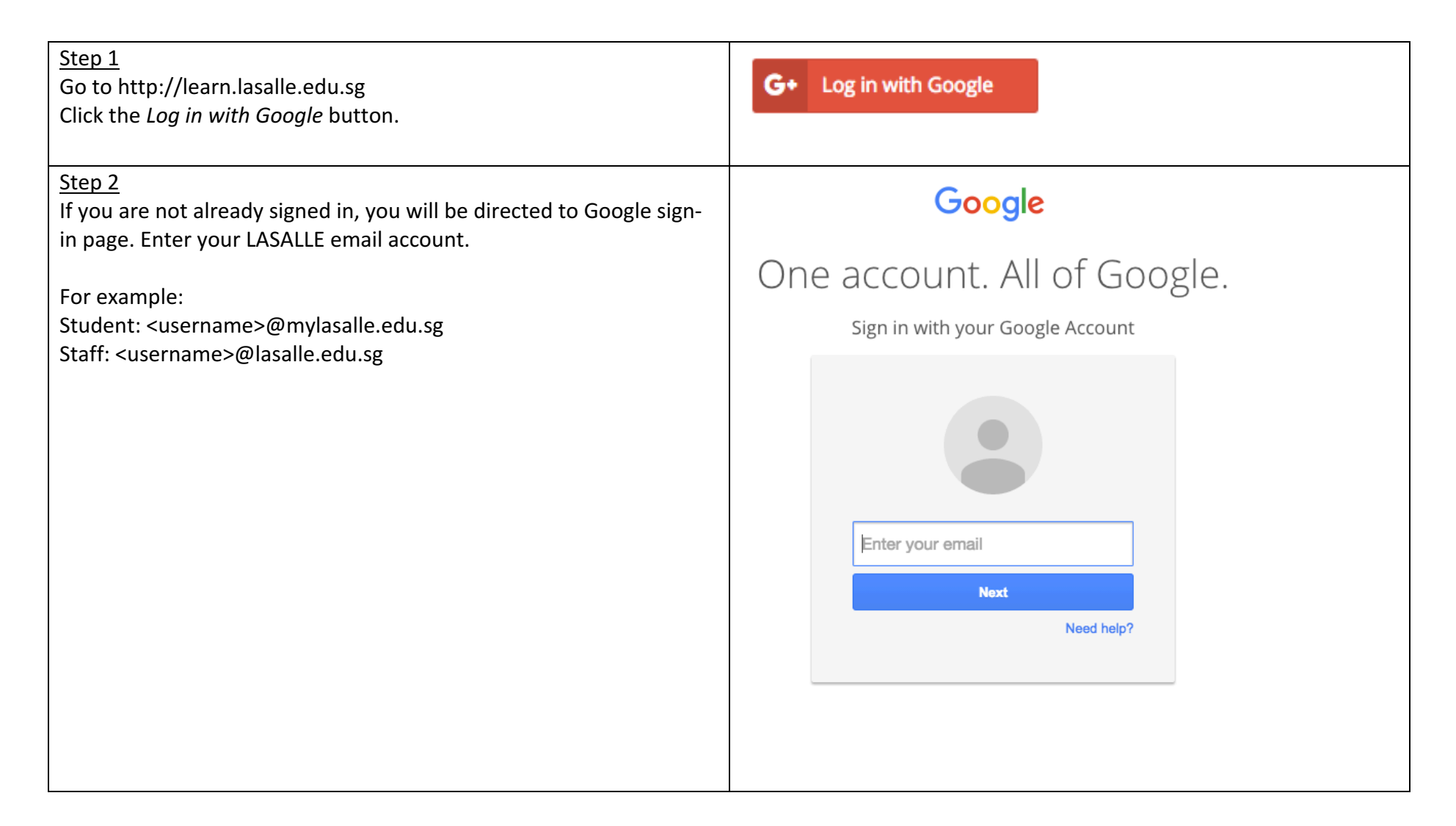

| Step 3<br>Click on the Allow button to grant Google permission to authenticate<br>to learning portal. Once you have successfully granted permission,<br>you will be directed to your learning portal account. | <ul> <li>Learning Portal Login would like to:</li> </ul>                                                                                                    |
|----------------------------------------------------------------------------------------------------|----------------------------------------------------------------------------------------------------|
|                                                                                                    | View your email address                                                                                                    |
|                                                                                                    | View your basic profile info                                                                                                    |
|                                                                                                    | By clicking Allow, you allow this app and Google to use your information in accordance with their respective terms of service and privacy policies. You can change this and other Account Permissions at any time. |
|                                                                                                    | Deny Allow                                                                                                    |
| For assistance, call Service Desk at 6496-5399 or email service.desk@lasalle.edu.sg.                                                                                                    |                                                                                                    |